Please see the instructions below that each medic should follow to complete the Georgia Medic License Renewal Application smoothly without any issues.

Note: Medics SHOULD NOT be initiating the Georgia Medic License Renewal application until they have confirmed that they have net the 40 hours of Continuing Education training hours.

<u>Step 1: Viewing Training Report in LMS</u> – each medic should check first their training report to see how many hours they need in each content/topic.

- 1. Login to LMS (<u>www.mygemsis.org/lms</u>)
- 2. Click on *Training* then *Report*
- 3. On this report, you will see how many hours are required, completed and remaining under the required topics and content areas. Note: The requirements will default to your medic license.

| Training Levels associated to License Level: Paramedic V Date Range:                 | þ3/06/2018 | to 03/06/2 | 2020                 |           |  |  |  |  |  |  |  |
|--------------------------------------------------------------------------------------|------------|------------|----------------------|-----------|--|--|--|--|--|--|--|
| Level Requirement Topic/Competency                                                   | Required   | Max        | Completed            | Remaining |  |  |  |  |  |  |  |
| Paramedic Renewal Requirements Reporting hours/credits from 03/06/2018 to 03/06/2020 |            |            |                      |           |  |  |  |  |  |  |  |
| Additional Content (Flex Hours)                                                      |            |            |                      |           |  |  |  |  |  |  |  |
| SEU: Provider - Airway/Respiration/Ventilation                                       | 0.00       | 0.00       | 10.00                | 0.00      |  |  |  |  |  |  |  |
| 😔 CEU: Provider - Medical                                                            | 0.00       | 0.00       | 8.00                 | 0.00      |  |  |  |  |  |  |  |
| SEU: Provider - Operations                                                           | 0.00       | 0.00       | 6.00                 | 0.00      |  |  |  |  |  |  |  |
| SEU: Provider - OTHER-GENERAL                                                        | 0.00       | 0.00       | 30.00                | 0.00      |  |  |  |  |  |  |  |
| STraffic Incident Management                                                         | 0.00       | 0.00       | 0.00                 | 0.00      |  |  |  |  |  |  |  |
| Requirement Total:                                                                   | 0.00       |            | 0.00 (54.00)         | 0.00      |  |  |  |  |  |  |  |
| Flex Hours:                                                                          | 0.00       |            | 0.00 (54.00)         | 0.00      |  |  |  |  |  |  |  |
| AND                                                                                  |            |            |                      |           |  |  |  |  |  |  |  |
| Mandatory Content                                                                    |            |            |                      |           |  |  |  |  |  |  |  |
| SEU: Provider - Cardiovascular/Stroke (Does not include CPR/ACLS)                    | 4.00       | 0.00       | 9.00                 | 0.00      |  |  |  |  |  |  |  |
| SEU: Provider - Pediatrics                                                           | 8.00       | 0.00       | 8.00                 | 0.00      |  |  |  |  |  |  |  |
| 😒 CEU: Provider - Trauma                                                             | 4.00       | 0.00       | 14.00                | 0.00      |  |  |  |  |  |  |  |
| Requirement Total:                                                                   | 16.00      |            | <b>16.00</b> (31.00) | 0.00      |  |  |  |  |  |  |  |
| Flex Hours:                                                                          | 0.00       |            | 0.00 (15.00)         | 0.00      |  |  |  |  |  |  |  |
| Topic Requirements Total:                                                            | 16.00      |            | 16.00                | 0.00      |  |  |  |  |  |  |  |

4. To see list of courses that are already entered in your training report, *click on the PDF icon* as shown below.

| B    | Training Levels asso | ciated to License Level: Paramedic | ✓ Date Range: | þ3/06/2018 | to | 03/06/2020 |           |           |
|------|----------------------|------------------------------------|---------------|------------|----|------------|-----------|-----------|
| Leve | I Requirement        | Topic/Competency                   |               | Required   | N  | lax        | Completed | Remaining |

5. If you need to add more training to your report then follow Step 2 below. If you have all 40 hours complete then follow Step 3.

#### Step 2: To Add Continuing Education Training in LMS

- 1. Login to LMS (<u>www.mygemsis.org/lms</u>)
- 2. Click on *Applications* then *View my Applications*

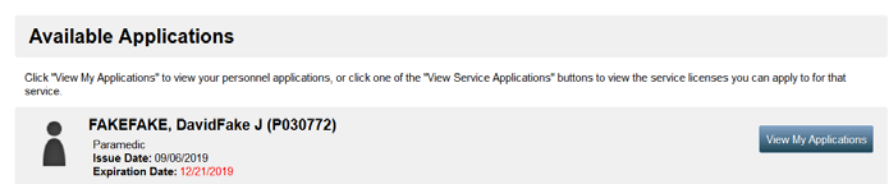

- 3. Locate the **Supplemental Training (Continuing Education) Documentation Application** and click on **Apply Now**. Note: If you do not see it in the list, then click on **Applications** > **Continue** and find it there.
- 4. Read the instructions on how to enter the training/courses and follow through the remaining steps.
- 5. When you are done adding trainings, click Save and Continue to sign and date the application.
- 6. You can go back to the training report to see the updated hours.

### ARE YOUR HOURS COMPLETE? (i.e. 0 hours remaining)?

- Yes? Go to Step 3
- No? You need to add more hours, go to Step 2

### Step 3: Completing the Georgia Medic License Renewal Application

# Stop!

## **ANSWER THE QUESTIONS BELOW**

Did my current EMS Agency pay for my medic license renewal?

- If YES, complete the Georgia Medic Renewal for medics paid for by an agency (2020) application
- If NO, complete the Georgia Medic Renewal application.
- 1. Click on *Applications* then *View my Applications*
- 2. Locate the application you need and click **Apply Now**. Note: If you do not see it in the list, then click on **Applications** > **Continue** and find it there.
- 3. The renewal application consists of three (3) different forms:
  - a. Compliance Status Verification
  - b. Renewal Training Hours Verification
  - c. Medic Renew License Application (you will be asked to pay if this is the Georgia Medic Renewal app)
  - d. Your new license card will be emailed to you

For any questions or technical assistance, please email us at <u>dph-phemsinfo@dph.ga.gov</u>